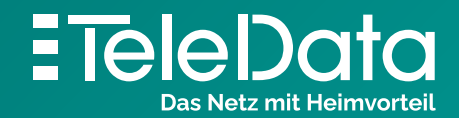

Schritt für Schritt Anleitung

## Einrichten eines **TeleData Mail Accounts**, unter **Thunderbird**.

## **Schritt für Schritt Anleitung,** zum Einrichten eines TeleData Mail Accounts, unter Thunderbird.

| Bestehende E-Mail-Adresse einrichten                                                    |                        |                                                                             |                                                       |  |  |  |
|-----------------------------------------------------------------------------------------|------------------------|-----------------------------------------------------------------------------|-------------------------------------------------------|--|--|--|
| Bestehende E-Mail-Adresse einrichten<br>Richten Sie Ihre derzeitige E-Mail-Adresse ein. |                        |                                                                             |                                                       |  |  |  |
| Ihr <u>N</u> ame:                                                                       |                        | Max Mustermann                                                              | 6                                                     |  |  |  |
| <u>E</u> -Mail-Adresse:                                                                 |                        | Max.Mustermann@tdmail.c                                                     | om 🛈                                                  |  |  |  |
| <u>P</u> asswort:                                                                       |                        | •••••                                                                       | Ø                                                     |  |  |  |
|                                                                                         |                        | Passwort speichern                                                          |                                                       |  |  |  |
| Protokoll:                                                                              | IMA                    | POSTEINGANGS-SERVER:<br>IMAP SMTP                                           |                                                       |  |  |  |
| Server:                                                                                 | imap                   | imap.teledata-fn.de smtp.teledata-fn.de                                     |                                                       |  |  |  |
| Port: 9                                                                                 |                        | ~                                                                           | 587 🗸                                                 |  |  |  |
| SSL:                                                                                    | SSL/                   | TLS 🗸                                                                       | STARTTLS 🗸                                            |  |  |  |
| Authentifizierung:                                                                      | Auto                   | Automatisch erkennen 👻 Automatisch erkennen                                 |                                                       |  |  |  |
| benutzername:                                                                           | IVIdX.                 | Max.Mustermann@tdmail.com Max.Mustermann@tdmail.co<br>Erweiterte Einstellur |                                                       |  |  |  |
| <u>A</u> bbrechen                                                                       |                        |                                                                             | Erneu <u>t</u> testen <u>F</u> ertig                  |  |  |  |
| Bestehende E-Mail-Adresse einrichten X                                                  |                        |                                                                             |                                                       |  |  |  |
|                                                                                         | Rich                   | iten Sie Ihre derzeitige E-Mail                                             | l-Adresse ein.                                        |  |  |  |
| Ihr <u>N</u> ame:                                                                       |                        | Max Mustermann                                                              | 0                                                     |  |  |  |
| <u>E</u> -Mail-Adresse:                                                                 |                        | Max.Mustermann@tdmail.d                                                     | le 🛈                                                  |  |  |  |
| <u>P</u> asswort:                                                                       |                        | •••••                                                                       | ø                                                     |  |  |  |
|                                                                                         |                        | Passwort speichern                                                          |                                                       |  |  |  |
| ✓ <sup>Folge</sup>                                                                      | ende E                 | instellungen wurden durch Te<br>Servers gefunden                            | esten des genannten                                   |  |  |  |
|                                                                                         |                        | POSTEINGANGS-SERVER:                                                        | POSTAUSGANGS-SERVER:                                  |  |  |  |
| Protokoll:                                                                              | IMA                    | Р 🗸                                                                         | SMTP                                                  |  |  |  |
| Server:                                                                                 | imap                   | .teledata-fn.de                                                             | smtp.teledata-fn.de                                   |  |  |  |
| Port:                                                                                   | <mark>99</mark> 3      | ~                                                                           | 587 🗸                                                 |  |  |  |
| SSL:                                                                                    | SSL/                   | TLS 🗸                                                                       | STARTTLS 🗸                                            |  |  |  |
| Authentifizierung:                                                                      | Automatisch erkennen 🗸 |                                                                             | Automatisch erkennen 👻                                |  |  |  |
| Benutzername:                                                                           | Max.                   | Mustermann@tdmail.com                                                       | Max.Mustermann@tdmail.com<br>Erweiterte Einstellungen |  |  |  |
| Abbrechen                                                                               |                        |                                                                             | Erneut testen Fertig                                  |  |  |  |

1. Öffnen Sie das Programm "Thunderbird".

Wenn Sie **noch keinen E-Mail-Account** eingerichtet haben, fordert das Programm Sie auf, ihren E-Mail-Account hinzuzufügen.

Geben Sie hier den **Namen, E-Mail-Adresse** und das **Passwort** aus dem **Zugangsdatenanschreiben** (welches Sie von uns erhalten haben) ein.

Klicken Sie anschließend auf "Manuell einrichten ...".

2. Geben Sie nun die Daten für den **Posteingangs- und Postausgangs-Server** wie auf dem **Bildschirmfoto** ein und klicken anschließend auf **"Erneut testen"**.

- 3. Wenn die Daten des Servers korrekt sind erscheint ein grüner Haken in der Mitte des Fensters. Anschließend die Einrichtung bestätigen mit einem Klick auf "Fertig".
- **4.** Wenn Sie wollen, können Sie Thunderbird dann noch als Standard E-Mail-Programm festlegen. Damit ist die Einrichtung abgeschlossen.

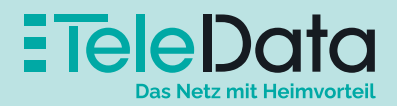

## Posteingangs- und Postausgangsserver

|                    | Serveradresse       | Port | Sicherheit |
|--------------------|---------------------|------|------------|
| Posteingang (POP3) | pop3.teledata-fn.de | 995  | SSL/TLS    |
| Posteingang (IMAP) | imap.teledata-fn.de | 993  | SSL/TLS    |
| Posteingang (IMAP) | smtp.teledata-fn.de | 587  | STARTTLS   |

## Zugangsdaten

| Benutzername                                     | Passwort     |
|--------------------------------------------------|--------------|
| Ihre Mailadresse (z.B. Max.Mustermann@tdmail.de) | Ihr Passwort |

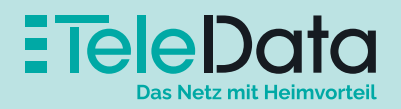